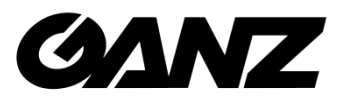

# **Smart Terminal**

EN7-S02T EN7-S02T-W EN7-S02T-W (ALARM)\*

Instrukcja instalacji

04.2021

©CBC Poland sp. z o.o. Wer. 1.5

## O instrukcji

Ten dokument jest krótkim przewodnikiem postępowania podczas uruchamiania i konfiguracji system. Zdjęcia i grafiki użyte w tym dokumencie służą do celów instruktażowych i mogą różnić się od aktualnej specyfiki produktu.

Ten dokument może ulec zmianie lub aktualizacji bez uprzedniego informowania. W celu uzyskania najnowszej wersji prosimy o kontakt z Dostawcą.

## Oświadczenie o odpowiedzialności

W najszerszym zakresie dozwolonym przez prawo produkt opisany w tej instrukcji jest dostarczany w stanie, w jakim się znajduje w momencie wyprodukowania. Nie ponosimy żadnej odpowiedzialności za jakiekolwiek szkody specjalne, uboczne, przypadkowe lub pośrednie spowodowane użyciem naszego podręcznika lub produktu, w tym między innymi szkody wynikające z utraty zysków handlowych, utraty danych lub plików.

W przypadku produktu z dostępem do Internetu korzystanie z produktu odbywa się wyłącznie na własne ryzyko. Nie ponosimy żadnej odpowiedzialności za nienormalne działanie, wyciek prywatności lub inne szkody wynikające z cyberataków, oddziaływania programów wirusów lub innych zagrożeń bezpieczeństwa w Internecie. Deklarujemy udzielenie stosownego wsparcia w przypadku pojawienia się takiej potrzeby.

Obowiązujące przepisy prawne mają wpływ na podejście regulacyjne. Przed użyciem tego produktu sprawdź wszystkie odpowiednie przepisy obowiązujące w Twoim regionie, aby upewnić się, że korzystanie z niego jest zgodne z obowiązującymi przepisami. Jeśli produkt jest wykorzystywany do niewłaściwych celów niezgodnych z prawem, takich jak naruszenie praw czy prywatności osób trzecich, producent nie ponosi żadnej odpowiedzialności.

W przypadku wystąpienia zdarzenia lub konfliktu pomiędzy tym dokumentem i obowiązującym stanem prawnym, zastosowanie ma właściwy sąd lokalny.

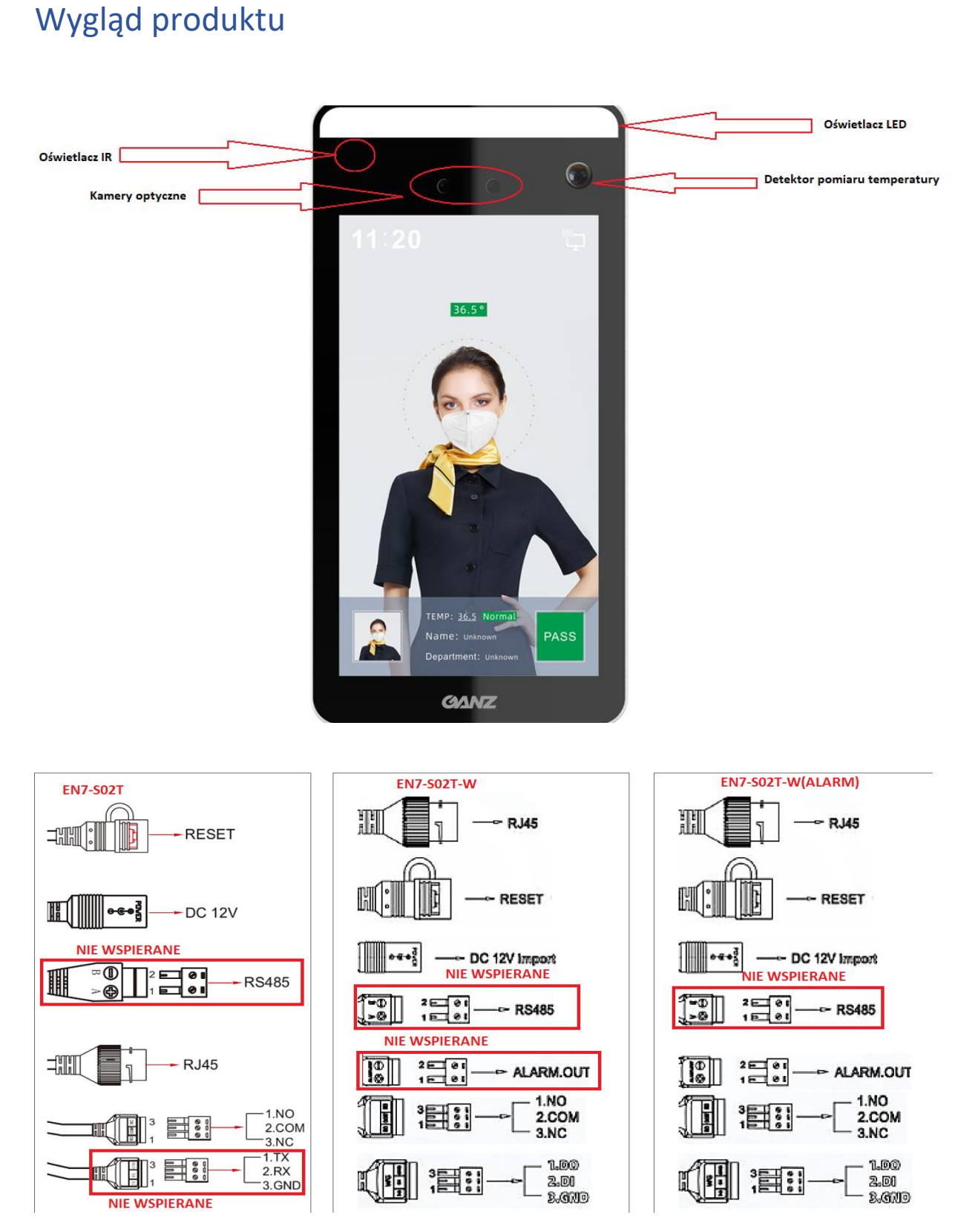

UWAGA: RS485 nie obsługiwane w obecnej wersji urządzenia

ABY SPRAWDZIĆ CZY MASZ WERSJĘ, KTÓRA WSPIERA WYJŚCIE ALARMOWE ORAZ JAKI FW POWINIENEŚ WGRAĆ, SKORZYSTAJ Z ODPOWIEDNIEGO PLIKU .XLS DOSTĘPNEGO NA STRONIE http://covid.cbcpoland.pl lub http://pliki.cbcpoland.pl

## Montaż Smart Terminala na dedykowanych uchwytach (przykład: uchwyt podłogowy kolumnowy EA7-A110-2)

Zalecamy, aby mechaniczny montaż Smart Terminala (wkręcenie lub przykręcenie nóżki terminala do uchwytu) przeprowadzać w pierwszej kolejności, tj. przed podłączeniem kabli. Uchwyty zostały zaprojektowane tak, aby wiązka kabli wystawała swobodnie z górnej części kolumny uchwytu podłogowego, co pozwala na wkręcenie gwintu Smart Terminala w uchwyt bez uszkodzeń kabli. Po wkręceniu Smart Terminala w górną część uchwytu oraz swobodnym przeprowadzeniu kabli, należy połączyć je odpowiednio do przewodów wychodzących od góry przez drugą część uchwytu zespoloną z podstawą podłogową. Ostatnim etapem montażu jest złożenie i skręcenie obu "rurowych" części uchwytu za pomocą trzech śrub.

### Pierwsze uruchomienie Smart Terminala EN7-S02T-W

- 1. Podłączyć zasilanie 12VDC do urządzenia (zasilacz jest w komplecie)
- 2. Podłączyć urządzenie do sieci/komputera poprzez Ethernet (domyślnie ustawiony jest w DHCP)
- 3. Po włączeniu zasilania na ekranie terminala pojawi się adres IP urządzenia(prawy górny róg)
- 4. Ustawić kartę sieciową komputera do takiej samej podsieci w jakiej jest urządzenie
- Logowanie do urządzenia odbywa się poprzez przeglądarkę IE/Mozilla Firefox/Google Chrome po wpisaniu adresu:http://adres IP:7080 (Ważne! numer portu to 7080) login: admin | hasło: 12345

| Zmiana , | ięzyka | interfejsu |
|----------|--------|------------|
|----------|--------|------------|

| CANZ<br>EN7-S02T SMART TERMINAL                    | Polske ▼<br>Ergin<br>Italiano<br>Urk<br>pyccoli<br>urk<br>gycoli<br>Gootan<br>Galari<br>Paraeli<br>Paraeli |
|----------------------------------------------------|----------------------------------------------------------------------------------------------------|
| Herospeed Technology Limited. All Rights Reserved. |                                                                                                    |

Zmiana języka mówienia w urządzeniu oraz opcjonalne włączenie drugiego języka. **Nowa funkcja "Prześlij** własne logo" – na czas czuwania wyświetla się logo takie jakie chcemy

|              | Inteligentny Termina     | Zdjęcia              |      | Konfiguracja   |           |                     |         |
|--------------|--------------------------|----------------------|------|----------------|-----------|---------------------|---------|
| ø            | System                   | Info. Wersji         | Data | DST            | Zarządzaj | Konfiguracja ekranu | Zdjęcie |
|              | Konfiguracja systemu     |                      |      |                |           |                     |         |
|              | Planowany Restart        | Konfiguracja ekranu  |      | Pokaż adres IP | ~         |                     |         |
|              | Zabezpieczenia           | Język                |      | Polskie        | ~         |                     |         |
|              | Głośność                 | Drugi język          |      | None           | ~         |                     |         |
|              | Oświetlacz               | Nazwa urządzenia     |      | FRD            |           |                     |         |
|              | Wiegand                  | Skala temperatury    |      | Celsjusz       | ~         |                     |         |
|              | Konfiguracja urządzenian | Czas wyświetlania    |      |                |           |                     |         |
| $\mathbf{O}$ | Sieć                     | Sekcja wyświetlania  |      |                |           |                     |         |
| 0            | Identyfikacja twarzy     | Prześlij własne logo |      |                |           |                     |         |
| P            | Temperatura              | Zapisz               |      |                |           |                     |         |
| ۲            | Zdarzenia                |                      |      |                |           |                     |         |
| ()           | Sprawdzanie personelu    |                      |      |                |           |                     |         |

Wybór informacji dźwiękowych które mają być słyszalne dla osoby mierzonej

|    | Inteligentny Termina                                                    | <b>z</b>                                                                        | djęcia          | Konf        | iguracja  |             |
|----|-------------------------------------------------------------------------|---------------------------------------------------------------------------------|-----------------|-------------|-----------|-------------|
| ø  | System                                                                  | Głośność                                                                        | Konfigurad      | cja głosu   | Dostosowy | vanie głosu |
|    | Konfiguracja systemu<br>Planowany Restart<br>Zabezpieczenia<br>Głośność | Wybierz wszystkie<br>Brak maski<br>Ustaw twarz centra                           | Inie w ramce    | □<br>✓<br>✓ |           |             |
| 0  | Oświetlacz<br>Wiegand<br>Konfiguracja urządzenian<br>Sieć               | Dostęp przyznany<br>Nienormalna tempe<br>Normalna temperat<br>Niska temperatura | eratura<br>tura |             |           |             |
| ©  | Identyfikacja twarzy<br>Temperatura                                     | Zapisz                                                                          |                 |             |           |             |
| ۲  | Zdarzenia                                                               |                                                                                 |                 |             |           |             |
| () | Sprawdzanie personelu                                                   |                                                                                 |                 |             |           |             |

Dodawanie własnych plików dźwiękowych dla poszczególnych komunikatów głosowych w dowolnych językach

|         | Inteligentny Termina                                        | Zdjęcia                        | Konfiguracja              |        |      |            |         |
|---------|-------------------------------------------------------------|--------------------------------|---------------------------|--------|------|------------|---------|
| ø       | System                                                      | Głośność Konfiguracja          | głosu Dostosowywanie głos |        |      |            |         |
|         | Konfiguracja systemu<br>Planowany Restart<br>Zabezpieczenia | Język<br>Dostosowywanie treści | English<br>Brak maski     | ~<br>~ | Usuń | Developi   | Wantel  |
|         | Głośność<br>Oświetlacz                                      | E IIK                          |                           |        |      | Przegrądaj | wczytaj |
|         | Wiegand                                                     |                                |                           |        |      |            |         |
|         | Konfiguracja urządzenian                                    |                                |                           |        |      |            |         |
| $\odot$ | Sieć                                                        |                                |                           |        |      |            |         |
| 0       | Identyfikacja twarzy                                        |                                |                           |        |      |            |         |
| P       | Temperatura                                                 |                                |                           |        |      |            |         |
| ۲       | Zdarzenia                                                   |                                |                           |        |      |            |         |
| 0       | Sprawdzanie personelu                                       |                                |                           |        |      |            |         |

#### UWAGA: Pliki dźwiękowe muszą być w formacie .wav, a maksymalna ich długość to 2 sekundy

|         | Inteligentny Termina                | Zdjęcia                              |      | Konfiguracja        |           |                     |         |
|---------|-------------------------------------|--------------------------------------|------|---------------------|-----------|---------------------|---------|
| •       | System                              | Info. Wersji                         | Data | DST                 | Zarządzaj | Konfiguracja ekranu | Zdjęcie |
|         | Konfiguracja systemu                |                                      |      | _                   |           |                     |         |
|         | Planowany Restart<br>Zabezpieczenia | Przechowuj dane:<br>Zapisuj zdjęcia: |      |                     |           |                     |         |
|         | Głośność                            | Czas retencji danych                 |      |                     |           |                     |         |
|         | Oswietlacz<br>Wiegand               | Ustaw czas retencji:                 |      | Ustaw czas retencji | ~         |                     |         |
|         | Konfiguracja urządzenian            |                                      |      | 24                  |           | (Godz.)             |         |
| $\odot$ | Sieć                                | Zapisz                               |      |                     |           |                     |         |
| ٢       | Identyfikacja twarzy                |                                      |      |                     |           |                     |         |
| Ψ       | Temperatura                         |                                      |      |                     |           |                     |         |
| ۲       | Zdarzenia                           |                                      |      |                     |           |                     |         |
| (i)     | Sprawdzanie personelu               |                                      |      |                     |           |                     |         |

Włączanie i wyłączanie funkcji zapisywania pomiarów i zdjęć w pomiarach (zaznaczone = włączone)

Włączenie wykrywania maski, sterowanie zachowaniem przekaźnika bez potencjałowego oraz zmiana trybu mierzenia szybki(mniej dokładny)/normalny(maksymalna dokładność)

|          | Inteligentny Terminal                                                                                                    | Zdjęcia                                                                                                    | Konfiguracja                                                                                                    |   |            |
|----------|----------------------------------------------------------------------------------------------------|----------------------------------------------------------------------------------------------------|----------------------------------------------------------------------------------------------------|---|------------|
| <b>@</b> | System                                                                                                    | ldentyfikacja twarzy                                                                                                    |                                                                                                    |   |            |
| 0        | Konfiguracja systemu<br>Planowany Restart<br>Zabezpieczenia<br>Głośność<br>Oświetlacz<br>Wiegand<br>Konfiguracja urządzenian<br>Sieć | Przepuść osoby nieznane<br>Detekcja maseczki<br>Wyświetlanie informacji<br>Czasowa aktywacja NO/NC:<br>Tryb przekaźnika:<br>Postać:<br>Mapa cieplna :<br>Dystans pomiaru: | <ul> <li>✓</li> <li>✓</li> <li>4000</li> <li>Normalnie</li> <li>Close</li> <li>Otwarty</li> <li>1.0m</li> </ul> | ~ | (milisek.) |
| 0        | Identyfikacja twarzy                                                                                                    | Tryb Weryfikacji:                                                                                                    | Weryfikacja Twarzy                                                                                              | ~ |            |
|          | ldentyfikacja twarzy                                                                                                    | Szybkość mierzenia temperatury:                                                                                                    | Normalnie                                                                                                    | ~ |            |
| P        | Temperatura                                                                                                    | Tryb pomiaru temperatury:                                                                                                    | Raz                                                                                                    | ~ |            |
|          | Zdarzenia                                                                                                    | Zapisz                                                                                                    |                                                                                                    |   |            |
| U        | oprawuzanie personelu                                                                                                    |                                                                                                    |                                                                                                    |   |            |

Włączenie funkcji wykrywania temperatury, ukrycia wyników pomiarów, akceptacji pomiarów poniżej minimalnej wartości oraz zmiana algorytmu mierzenia ze względu na jego wrażliwość(normalnie – mniej czuły na czynniki zewnętrzne/wysoki – bardzo czuły na czynniki zewnętrzne)

|    | Inteligentny Terminal                                                                                                    | Zdjęcia                                                                                                    | Konfiguracja                                                                                                    |       |    |
|----|----------------------------------------------------------------------------------------------------|----------------------------------------------------------------------------------------------------|----------------------------------------------------------------------------------------------------|-------|----|
| ø  | System                                                                                                    | Temperatura                                                                                                    |                                                                                                    |       |    |
| 0  | Konfiguracja systemu<br>Planowany Restart<br>Zabezpieczenia<br>Głośność<br>Oświetlacz<br>Wiegand<br>Konfiguracja urządzenian | Pomiar temperatury<br>Akceptuj niską temperaturę<br>Zapis wyników pomiaru<br>Kompensacja temperatury:<br>Temperatura alarmowa<br>Wrażliwość: | <ul> <li>✓</li> <li>✓</li> <li>✓</li> <li>O.0</li> <li>Zakres kompensacji -5.00-</li> <li>37.5</li> <li>Normalnie</li> </ul> | -5.00 | °C |
| 0  | Identyfikacia twarzy                                                                                                    | Zanisz                                                                                                    |                                                                                                    |       |    |
|    | Identyfikacja twarzy<br>Temperatura                                                                                          | Zapisz                                                                                                    |                                                                                                    |       |    |
|    | Temperatura                                                                                                    |                                                                                                    |                                                                                                    |       |    |
| () | Sprawdzanie personelu                                                                                                    |                                                                                                    |                                                                                                    |       |    |

Zalecamy ustawienie wrażliwości na "normalnie" w celu niwelowania wpływu zimowych czynników atmosferycznych

|          | Inteligentny Termina                                                    | I              | Zdjęcia | Konfiguracja |   |
|----------|-------------------------------------------------------------------------|----------------|---------|--------------|---|
| ø        | System                                                                  | Wiegand        |         |              |   |
|          | Konfiguracja systemu<br>Planowany Restart<br>Zabezpieczenia<br>Głośność | Kierunek<br>Za | apisz   | Wejście      | ~ |
|          | Oświetlacz<br>Wiegand                                                   |                |         |              |   |
|          | Konfiguracja urządzenian                                                |                |         |              |   |
| 0        | Sieć                                                                    |                |         |              |   |
| 0        | Identyfikacja twarzy                                                    |                |         |              |   |
| <b>P</b> | Temperatura                                                             |                |         |              |   |
| ۵        | Zdarzenia                                                               |                |         |              |   |
| ()       | Sprawdzanie personelu                                                   |                |         |              |   |

#### Włączenie obsługi czytnika kart Wiegand 26/34

#### Włączenie wyjścia Wiegand 34bit

|          | Inteligentny Termina                                        | Zdjęcia                   | Konfiguracja  |  |
|----------|-------------------------------------------------------------|---------------------------|---------------|--|
| ø        | System                                                      | Wiegand                   |               |  |
|          | Konfiguracja systemu<br>Planowany Restart<br>Zabezpieczenia | Kierunek<br>Wiegand 26/34 | Wyjście<br>34 |  |
|          | Głośność<br>Oświetlacz                                      | Zapisz                    |               |  |
|          | wiegand                                                     |                           |               |  |
|          | Konfiguracja urządzenian                                    |                           |               |  |
| $\odot$  | Sieć                                                        |                           |               |  |
| 0        | Identyfikacja twarzy                                        |                           |               |  |
| <b>P</b> | Temperatura                                                 |                           |               |  |
| ()       | Sprawdzanie personelu                                       |                           |               |  |

UWAGA: Aby poprawnie skonfigurować Smart Terminal z kontrolą dostępu, należy w SDP2000 nadać osobom numer karty. Ten numer będzie wysyłany do systemu kontroli dostępu razem z bitem identyfikacyjnym zdarzenia.

| Temperatura             | Maska    | ldentyfikacja<br>osoby   | Bit<br>identyfikacyjny<br>zdarzenie | Maksymalny<br>numer karty<br>(Wiegand34) | Wyjściowy<br>numer (bit<br>identyfikacji +<br>numer karty w<br>systemie<br>decymalnym) |
|-------------------------|----------|--------------------------|-------------------------------------|------------------------------------------|----------------------------------------------------------------------------------------|
| Normalna<br>Temperatura | Założona | Osoba<br>zidentyfikowana | 1000                                | 268435455                                | 2415919103                                                                             |
| Temperatura<br>wysoka   | Założona | Osoba<br>zidentyfikowana | 0001                                | 268435455                                | 0536870911                                                                             |
| Temperatura<br>niska    | Założona | Osoba<br>zidentyfikowana | 0010                                | 268435455                                | 0805306367                                                                             |
| Normalna<br>Temperatura | Założona | Obcy                     | 0011                                | 268435455                                | 0805306368                                                                             |
| Normalna<br>Temperatura | Brak     | Osoba<br>zidentyfikowana | 0100                                | 268435455                                | 1342177279                                                                             |
| Temperatura<br>wysoka   | Brak     | Osoba<br>zidentyfikowana | 0101                                | 268435455                                | 1610612735                                                                             |
| Temperatura<br>niska    | Brak     | Osoba<br>zidentyfikowana | 0110                                | 268435455                                | 1879048191                                                                             |
| Temperatura<br>wysoka   | Założona | Obcy                     | 0111                                | 268435455                                | 1879048192                                                                             |
| Temperatura<br>niska    | Założona | Obcy                     | 1100                                | 268435455                                | 3221225472                                                                             |
| Temperatura<br>wysoka   | Brak     | Obcy                     | 1001                                | 268435455                                | 2415919104                                                                             |
| Temperatura<br>niska    | Brak     | Obcy                     | 1010                                | 268435455                                | 2684354560                                                                             |
| Normalna<br>Temperatura | Brak     | Obcy                     | 1011                                | 268435455                                | 2952790016                                                                             |

#### Tabela kodów zdarzeń wysyłanych przez EN7-S02T-W/EN7-S02T-W (ALARM)

Terminal wysyła do systemu KD inny bit identyfikacyjny zdarzenia w połącznieniu z numerem karty osoby w zależności od rozróżnionego zdarzenia.

#### Przykład:

W systemie kontroli dostępu Roger RACS 5 należy dodać jedną osobę kilka razy jako innego użytkownika. Dzieje się tak, gdyż Smart Terminal może "Janowi Kowalskiemu" przypisać różne bity identyfikacyjne zdarzenia. Smart Terminal wyśle numer złożony z bitu zdarzenia oraz numeru karty osoby(tworzenie profilu osoby w SDP2000) do systemu kontroli dostępu i na podstawie tego złożonego numeru tworzymy użytkownika z odpowiednimi uprawnieniami.

|          | Inteligentny Terminal                                                                                                    | Zdjęcia                                                                                                    | Konfiguracja              |     |     |
|----------|----------------------------------------------------------------------------------------------------|----------------------------------------------------------------------------------------------------|---------------------------|-----|-----|
| ø        | System                                                                                                    | linkageMethod                                                                                                    |                           |     |     |
|          | Konfiguracja systemu<br>Planowany Restart<br>Zabezpieczenia<br>Głośność<br>Oświetlacz<br>Wiegand<br>Konfiguracja urządzenian | Zdarzenia Alarmowe Włączone<br>Alarm nieznanej osoby<br>Alarm podwyższonej temperatury<br>Alarm niskiej temperatury<br>Alarm braku maseczki<br>Czas trwania alarmu | ✓<br>                     | 200 | Sec |
| $\odot$  | Sieć                                                                                                    |                                                                                                    | Czas trwania alarmu is~ n | JUS |     |
| 0        | Identyfikacja twarzy                                                                                                    | Zapisz                                                                                                    |                           |     |     |
| <b>P</b> | Temperatura                                                                                                    |                                                                                                    |                           |     |     |
| ۲        | Zdarzenia                                                                                                    |                                                                                                    |                           |     |     |
|          | Zdarzenia                                                                                                    |                                                                                                    |                           |     |     |
| ()       | Sprawdzanie personelu                                                                                                    |                                                                                                    |                           |     |     |

Włączenie i konfiguracja programowalnego wyjścia alarmowego

#### UWAGA: NIE WSPIERANE W WERSJI EN7-S02T/EN7-S02T-W

#### Aktualizacja firmware'u urządzenia

|         | Inteligentny Terminal    | Zdjęcia                                                                                                    |      | Konfiguracja              |                        |                              |                               |                                              |  |  |
|---------|--------------------------|----------------------------------------------------------------------------------------------------|------|---------------------------|------------------------|------------------------------|-------------------------------|----------------------------------------------|--|--|
| ø       | System                   | Info. Wersji                                                                                                    | Data | DST                       | Zarządzaj              | Konfiguracja ekranu          | Zdjęcie                       |                                              |  |  |
|         | Konfiguracja systemu     |                                                                                                    |      |                           |                        |                              |                               |                                              |  |  |
|         | Planowany Restart        | Restart systemu                                                                                                    |      |                           |                        |                              |                               |                                              |  |  |
|         | Zabezpieczenia           | Restart                                                                                                    | Pr   | zywracanie ustawień domyś | ilnych                 |                              |                               |                                              |  |  |
|         | Głośność                 |                                                                                                    |      |                           |                        |                              |                               |                                              |  |  |
|         | Oświetlacz               | Aktualizacja                                                                                                    |      |                           |                        |                              |                               |                                              |  |  |
|         | Wiegand                  | Firmware                                                                                                    |      |                           |                        |                              | Przeglądaj                    | Aktualizacja                                 |  |  |
|         | Konfiguracja urządzenian | Uwaga                                                                                                    |      | Aktualizacja będzie trwać | ok. 1-10 minut. Nie wy | łączaj w tym czasie zasilani | a! Urządzenie zrestartuje sie | ę automatycznie po zakończeniu aktualizacji. |  |  |
| $\odot$ | Sieć                     | Reczna aktualizacja online                                                                                                    |      |                           |                        |                              |                               |                                              |  |  |
| 0       | Identyfikacja twarzy     | Bieżąca wersja                                                                                                    |      | EN7-S02T-W_P4_V2          | 0.5.46.3               |                              | Test online                   |                                              |  |  |
| Ψ       | Temperatura              | Postęp pobierania                                                                                                    |      |                           |                        |                              |                               |                                              |  |  |
| ۲       | Zdarzenia                | Uwaga Proces aktualizacji trwa 1-10minut. Nie wyłączaj w tym czasie zasilania. Urządzenie zrestartuje się automatycznie po zakończeniu aktualizacji. |      |                           |                        |                              |                               |                                              |  |  |
| ()      | Sprawdzanie personelu    | Automatyczna aktualizacja online                                                                                                    |      |                           |                        |                              |                               |                                              |  |  |
|         |                          | Bieżąca wersja jest aktualna.                                                                                                    |      |                           |                        |                              |                               |                                              |  |  |
|         |                          | Tygodniowo 🗸 Śro                                                                                                    |      | •                         |                        |                              |                               |                                              |  |  |
|         |                          |                                                                                                    |      |                           |                        |                              |                               |                                              |  |  |
|         |                          | Zapisz                                                                                                    |      |                           |                        |                              |                               |                                              |  |  |

#### Strumień RTSP

**UWAGA:** Wraz z wersją firmware V20.3.51.5 pojawiła się możliwość podglądu obrazu wideo poprzez pobieranie strumienia RTSP (rtsp://adres IP:port/stream\_number)

#### Stream\_number:

0 – strumień główny, rozdzielczość 720x1280

1 – strumień pomocniczy, rozdzielczość 480x640

Przykładowa ścieżka do pobrania strumienia RTSP: rtsp://192.168.1.88:554/0

Do odtwarzania strumienia RTSP z urządzenia EN7-S02T/EN7-S02T-W zalecamy używanie VLC Player.

Aby obraz ze strumienia RTSP został poprawnie wyświetlony, należy zmienić ustawienia sieci w odtwarzaczu VLC Player. W tym celu należy wejść w Narzędzia->Preferencje->Wejście/Kodeki-> W zakładce sieć zmienić Transportowy strumień Live555 z HTTP(domyślnie) na RTP over RTSP(TCP)

| Preferencje po                                | dstawowe                                            |                  |                                    |             | ↔                     | _      |      | ×      |  |  |
|-----------------------------------------------|-----------------------------------------------------|------------------|------------------------------------|-------------|-----------------------|--------|------|--------|--|--|
| Jstawienia                                    | Dźwięk<br>wejścia i k                               | obraz<br>odeków  | Napisy/Informacje na ekranie (OSD) | Wejście/Kod | deki Skróty klawiszov | we     |      |        |  |  |
| Kodeki                                        |                                                     |                  |                                    |             |                       |        |      |        |  |  |
| Sprzętowe przy                                | spieszenie dekodo                                   | wania            | Automatycznie                      |             |                       | •      |      |        |  |  |
| Szybkie prze                                  | eszukiwanie                                         |                  |                                    |             |                       |        |      |        |  |  |
| Poziom jakości przetwarzania końcowego obrazu |                                                     |                  | 6 🜩                                |             |                       |        |      |        |  |  |
| Filtr omijania po                             | wtórki dekodowan                                    | ia H.264         | Brak                               |             |                       |        |      | •      |  |  |
| Wybór ustawień                                | i tuningu x264                                      |                  | ultrafast                          | •           | film                  |        |      | •      |  |  |
| Wybór profilu i p                             | ooziomu x264                                        |                  | high                               | •           | 0                     |        |      |        |  |  |
| Napęd optyczny                                | ,                                                   |                  |                                    |             |                       |        |      |        |  |  |
| Domyślnie urząc                               | lzenie optyczne                                     |                  |                                    |             |                       |        |      | $\sim$ |  |  |
| Pliki                                         |                                                     |                  |                                    |             |                       |        |      |        |  |  |
| Katalog nagryw                                | ania lub nazwa plił                                 | ku               |                                    |             | Przeglądaj            |        |      |        |  |  |
| 🗹 Ładuj pliki M                               | KV w tym samym l                                    | katalogu         |                                    |             |                       |        |      | _      |  |  |
| Uszkodzony lub                                | niekompletny plik                                   | AVI              | Pytaj o akcję                      |             |                       |        |      | •      |  |  |
| Sieć                                          |                                                     |                  |                                    |             |                       |        |      |        |  |  |
| Domyślna metod                                | Domyślna metoda buforowania<br>Adres URL HTTP proxy |                  | Własny                             |             |                       | •      |      |        |  |  |
| Adres URL HTTF                                |                                                     |                  |                                    |             |                       |        |      |        |  |  |
| Transportowy s                                | trumień Live555                                     |                  | O HTTP (domyślne)                  | CP)         |                       |        |      |        |  |  |
| Pokaż ustav                                   | vienia                                              |                  |                                    |             |                       |        |      |        |  |  |
| Podstawowe                                    | ) Wszystkie                                         | Resetuj preferen | cje                                |             |                       | Zapisz | Anul | uj (c) |  |  |

\*EN7-S02T-W (ALARM) – jest to najnowsza wersja urządzenia EN7-S02T-W posiadająca dodatkowo oprogramowane wyjście alarmowe. Aby sprawdzić jaką wersję urządzenia posiadasz, należy wyszukać numer seryjny swojego urządzenia na liście dostępnej w formie pliku XLS na stronie <u>https://covid19.cbcpoland.pl/smart-terminal/</u>

CBC Poland sp. z o.o.

01-794 Warszawa | ul. Anny German 15 | <u>info@cbcpoland.pl</u> Tel. +48 22 633 90 90